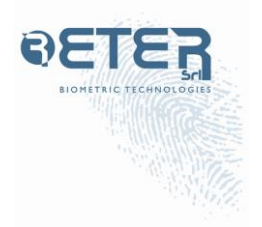

# **ETE NANO NXT**

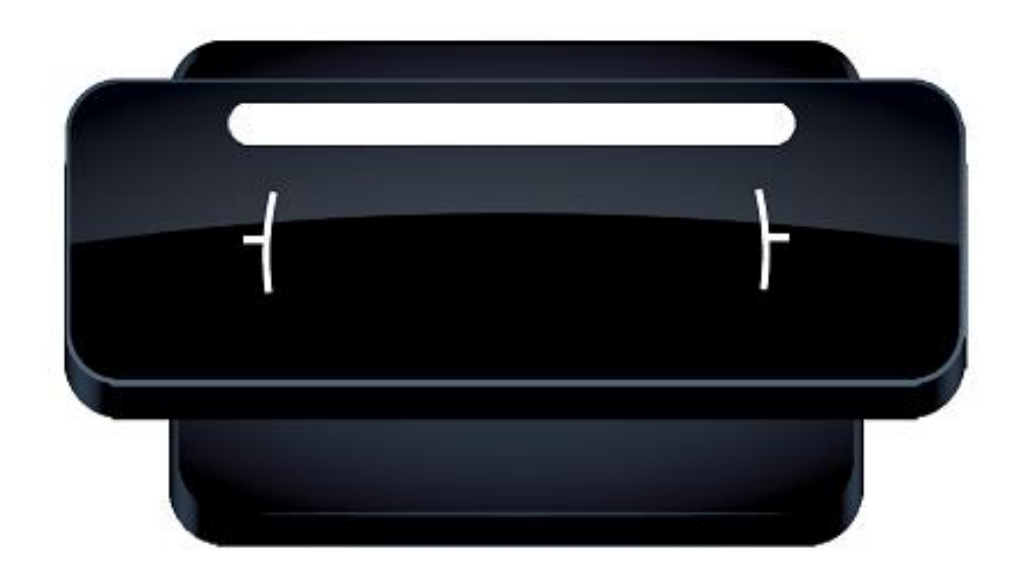

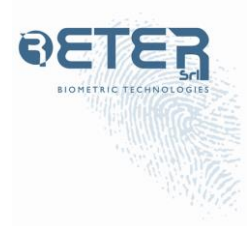

### Dimensioni

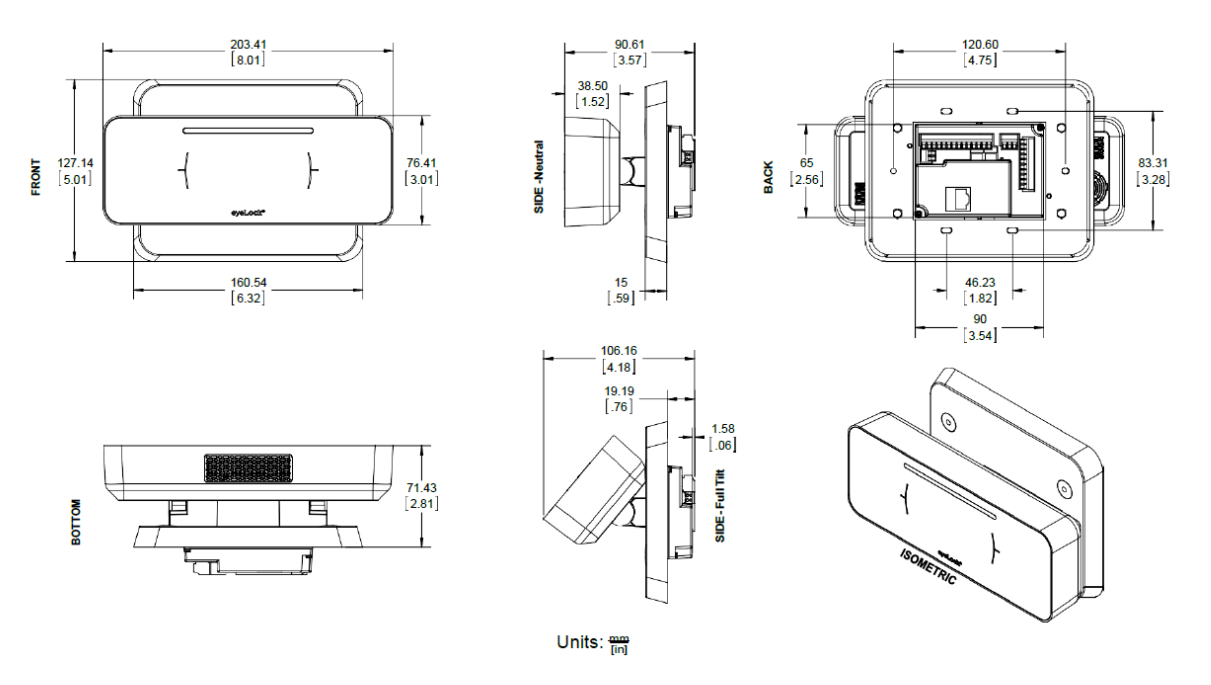

### Installazione HARDWARE

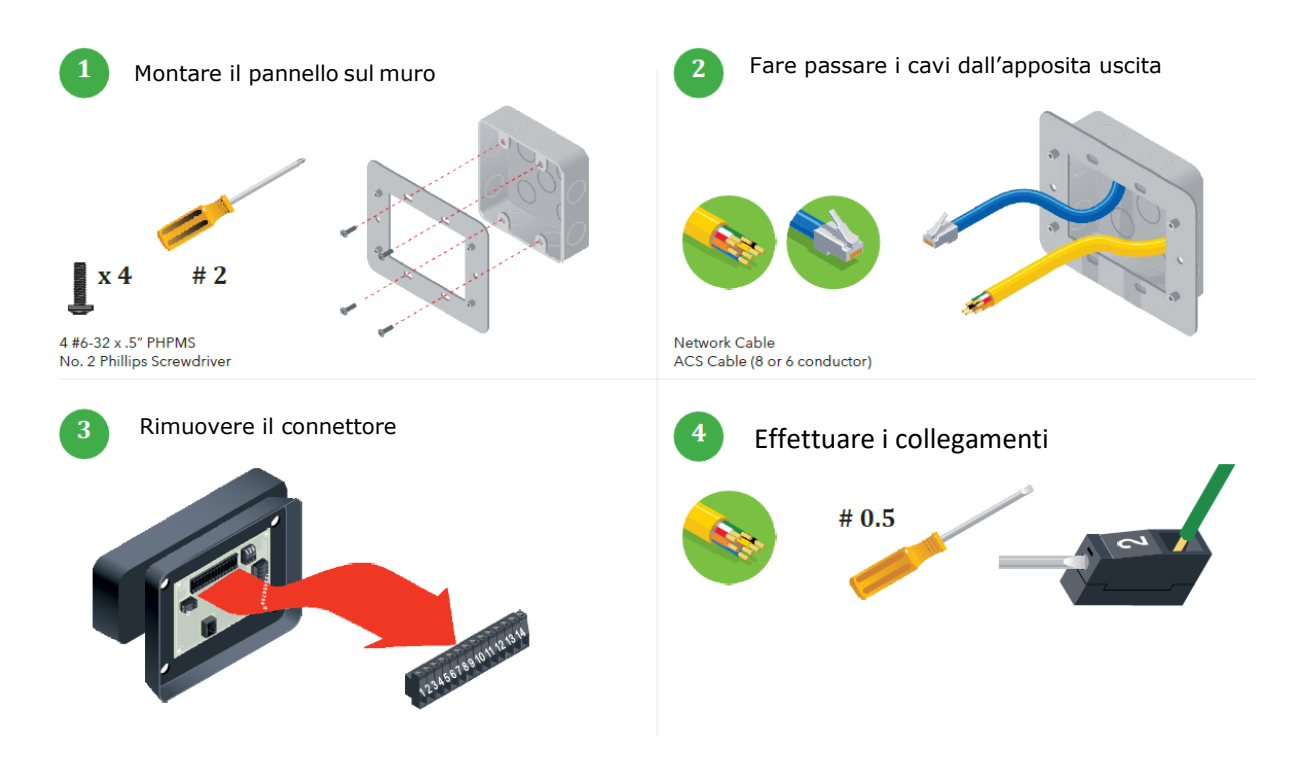

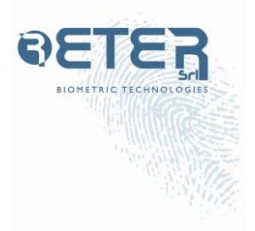

### Wiegand fattore singolo

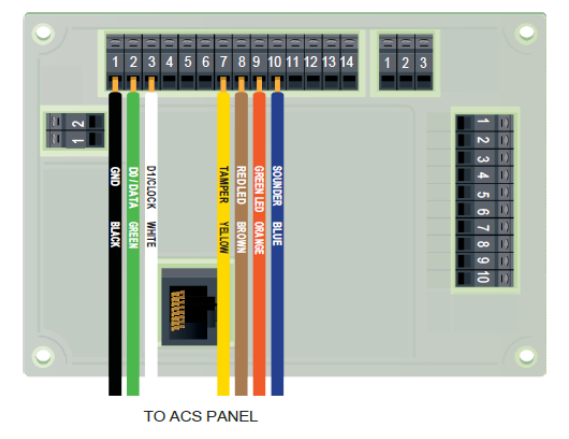

#### CRAYNE RB CRAYNE RB TO CARD READER 1 2 3 4 5 6 7 8 9 10 11 12 13 14 1 2 3 TO CARD READER TO CARD READER TO CARD READER TO CARD READER TO CARD READER TO CARD READER TO CARD READER TO CARD READER TO CARD READER TO CARD READER TO CARD READER TO CARD READER TO CARD READER TO CARD READER

### Wiegand doppio fattore

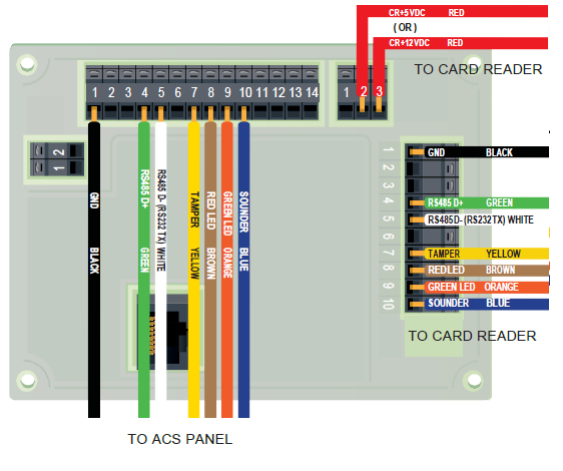

### OSDP Fattore singolo

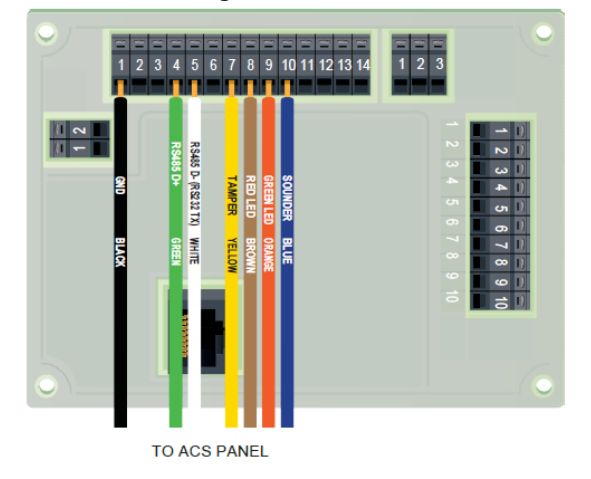

### OSDP Fattore doppio

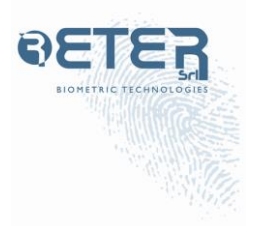

### **ALIMENTAZIONE:**

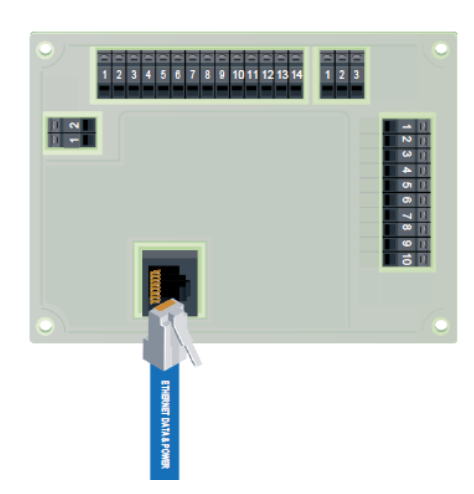

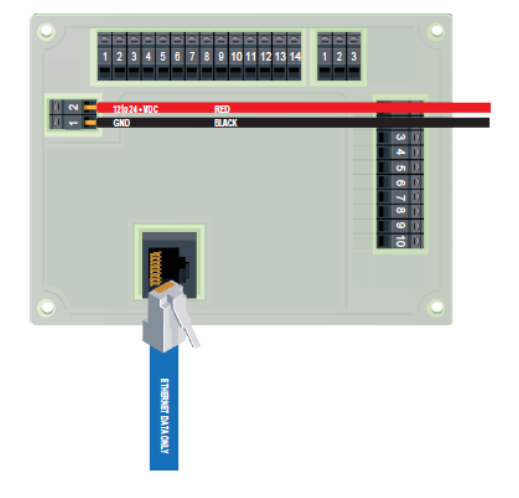

Si può alimentare solo in POE.

### RELAY

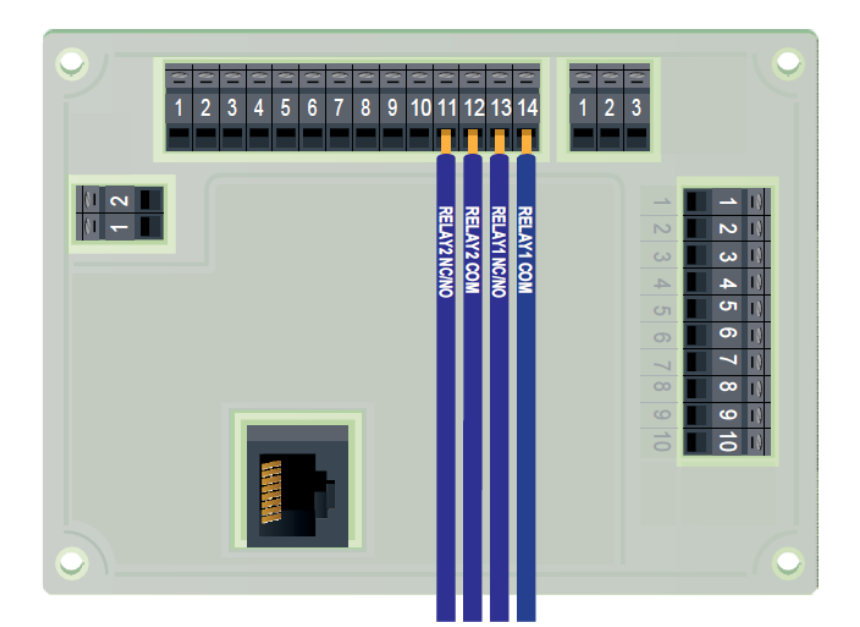

JUMPERS

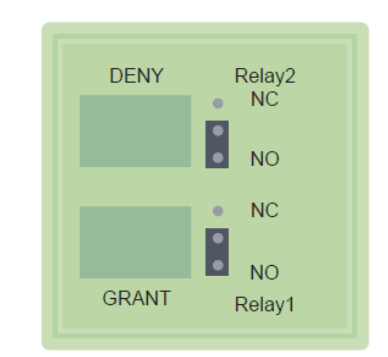

RELAY1: viene attivato quando l'autenticazione ha esito positivo. (CONCEDERE)

RELAY2: viene attivato quando l'autenticazione non riesce. (NEGARE)

RELAY2: (Modalità non coercizione) viene attivato quando l'autenticazione non riesce. (NEGARE)

RELAY2: (Modalità coercizione) si attiva quando viene rilevata una coercizione tramite l'immissione del PIN.

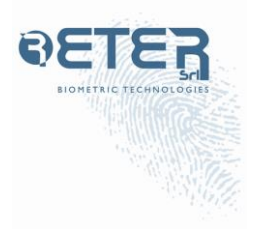

### **INSTALLAZIONE FINALE**

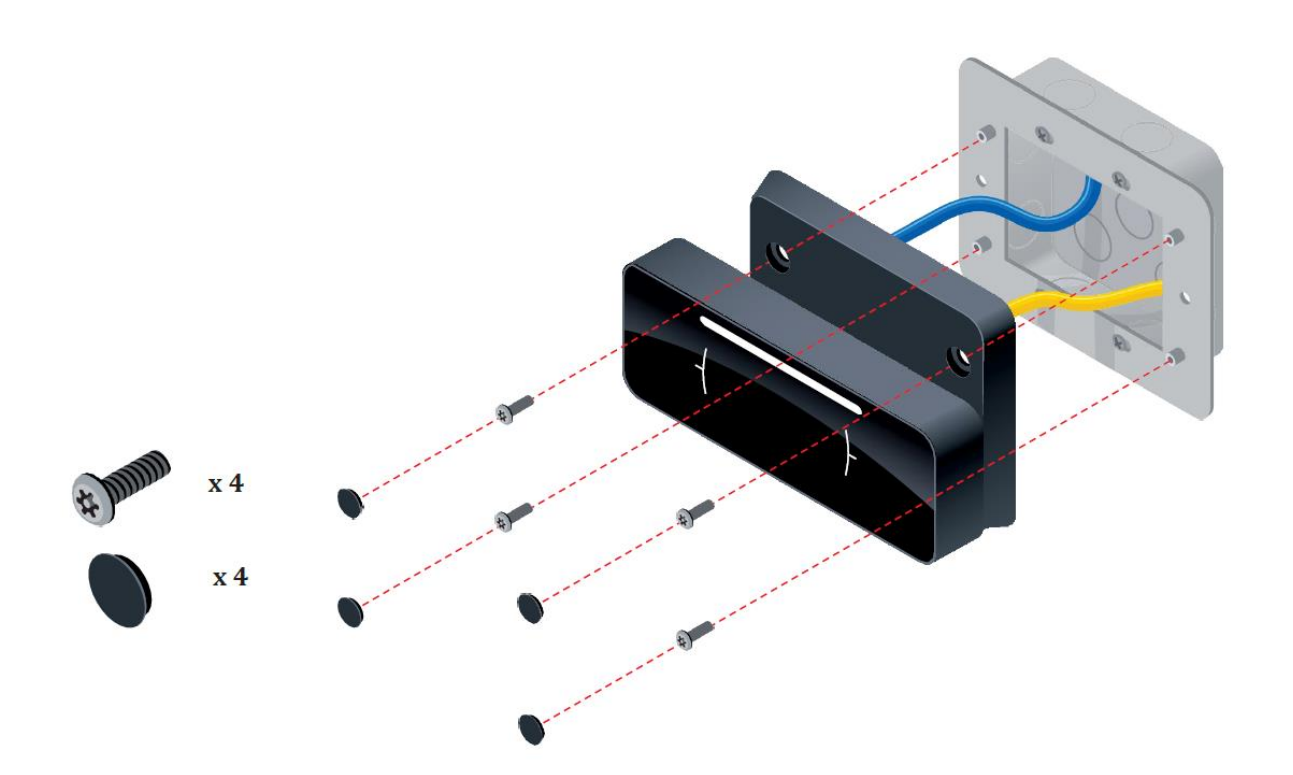

### **INSTALLAZIONE DEL SOFTWARE DI GESTIONE**

- 1. Aprire un browser Web e accedere a http://help.eyelock.com/.
- 2. Crea un account e accedi al sito per accedere al software.
- 3. Una volta effettuato l'accesso al sito, accedere a EyeLock Identity Suite.
- 4. Scaricare e rivedere il manuale utente EIS.
- 5. Scarica il software EIS e segui il Manuale utente EIS per installarlo.

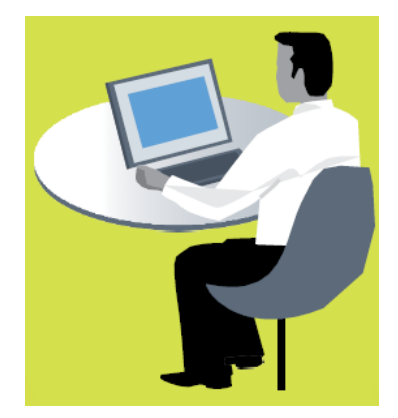

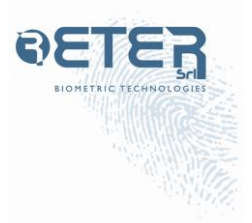

### Utilizzare l'accesso basato sul Web al dispositivo tramite l'applicazione Webconfig per eseguire la configurazione iniziale da un PC di configurazione. Il PC di configurazione deve essere impostato affinché DHCP acceda a Webconfig.

Collega il nano NXT e il PC alla rete. Il nano NXT indicherà che sta avviando la sequenza di avvio facendo lampeggiare rapidamente il LED rosso, verde, quindi blu. Il LED si illuminerà quindi di giallo per indicare che la sequenza di avvio è in corso. Infine, il LED si illuminerà di bianco quando il dispositivo è pronto per l'uso.

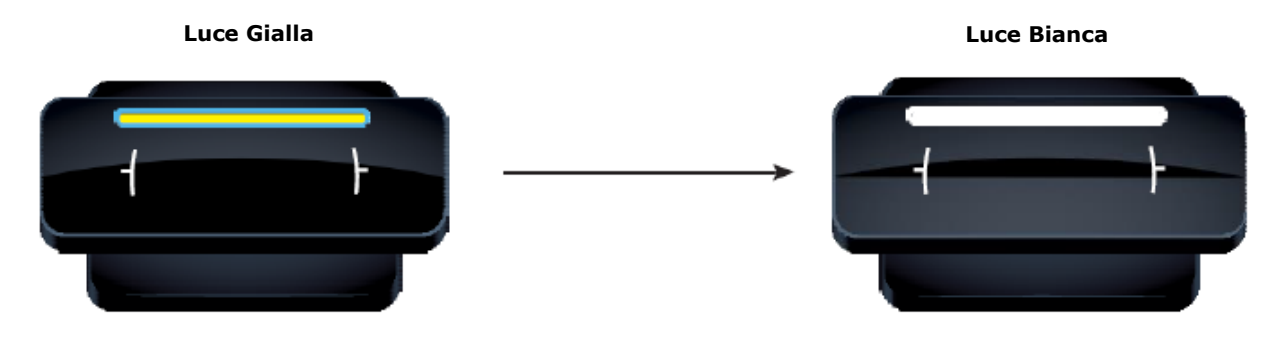

La luce Gialla indica che la sequenza di avvio è in corso.

Attendere che il LED del dispositivo sia bianco prima di iniziare.

Quando il nano NXT è inizialmente connesso alla rete, il nano NXT tenterà di ottenere un indirizzo IP tramite DHCP. Se non è possibile ottenere un indirizzo IP tramite DHCP entro 60 secondi, il nano NXT utilizzerà per impostazione predefinita un indirizzo IP fisso noto (169.254.1.1) e una maschera di sottorete (255.255.0.0).

Quando il PC è connesso alla rete, tenterà anche di ottenere un indirizzo IP tramite DHCP. Se non è possibile ottenere un indirizzo IP, utilizza APIPA (Indirizzamento IP privato automatico) per configurarsi automaticamente con un indirizzo IP e una maschera di sottorete. L'intervallo di indirizzi IP è compreso tra 169.254.0.1 e 169.254.255.254, un intervallo in grado di comunicare con il nano NXT.

Attendi almeno 60 secondi per consentire al nano NXT di unirsi alla rete.

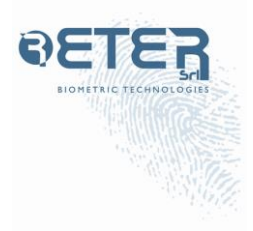

### **AVVISO CRITTOGRAFIA SSL IN WEB CONFIG**

La crittografia SSL viene fornita come mezzo per proteggere la comunicazione delle impostazioni da Webconfig a nano NXT. Al primo caricamento del browser Webconfig, il browser genererà un avviso di certificato. È sicuro procedere se ricevi uno degli avvisi illustrati di seguito. Si prega di vedere quanto segue per le istruzioni su come procedere nei browser supportati.

### **EXPLORER**

CHROME

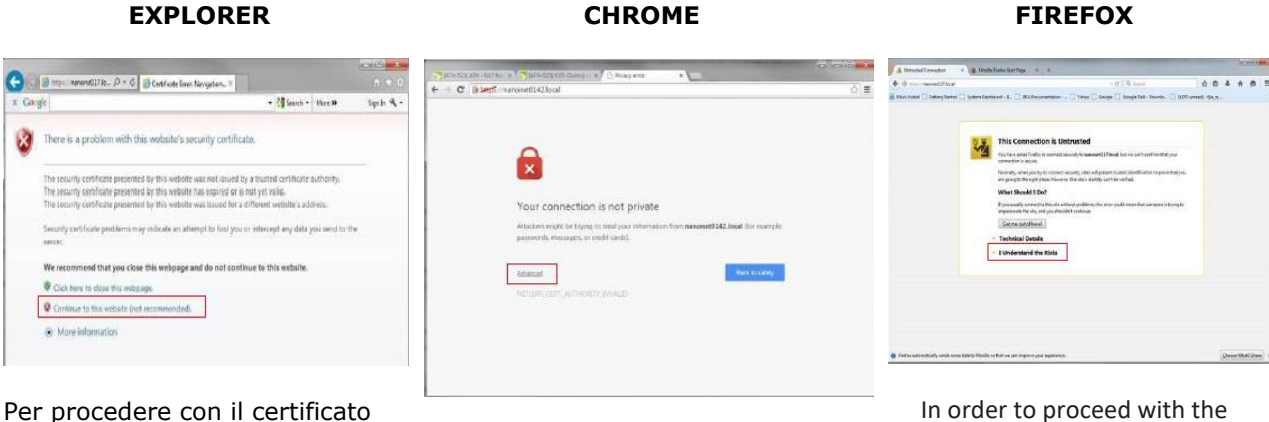

esistente, fare clic su "Continua con questo sito Web (non consigliato)".

Per procedere con il certificato esistente, fai clic su "Avanzate" (nella foto sopra). Quindi fare clic su "Procedi a nanonxt0000.local (non sicuro)" (non mostrato).

existing certificate, please click 'I Understand the Risks' (pictured above). Then click 'Confirm Security Exception' (not shown).

### **CONFIGURAZIONE INIZIALE DEL DISPOSITIVO IN WEB CONFIG**

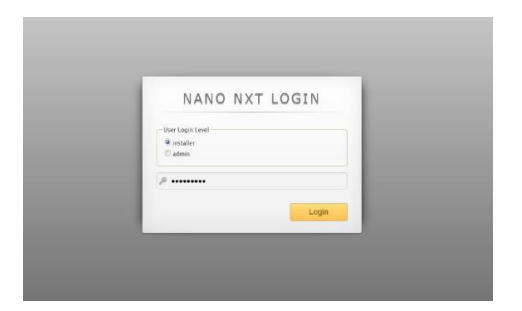

### ACCEDERE

Immettere il nome di accesso e la password, quindi fare clic su ACCESSO. Gli installatori devono accedere utilizzando il nome e la password predefiniti.

Il nome di accesso predefinito è programma di installazione. La password predefinita è installatore.

Gli amministratori hanno privilegi di modifica della configurazione limitati in Webconfig.

Il nome dell'amministratore è admin. La password dell'amministratore è admin.

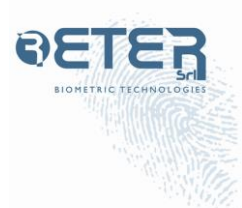

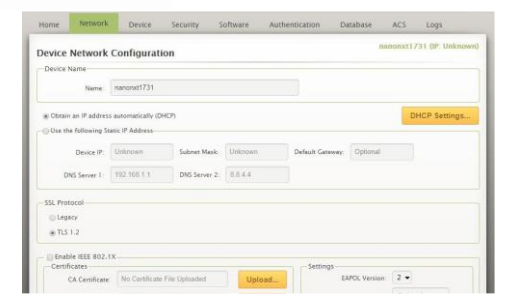

## CONFIGURAZIONE DELLA RETE DEL DISPOSITIVO.

Fare clic sulla scheda RETE. Se si utilizza un indirizzo IP dinamico, vengono visualizzati l'indirizzo IP corrente, la rete di trasmissione, la sottorete e il gateway.

Se si utilizza un indirizzo IP statico, selezionare UTILIZZA IL SEGUENTE INDIRIZZO IP STATICO per inserire l'IP statico.

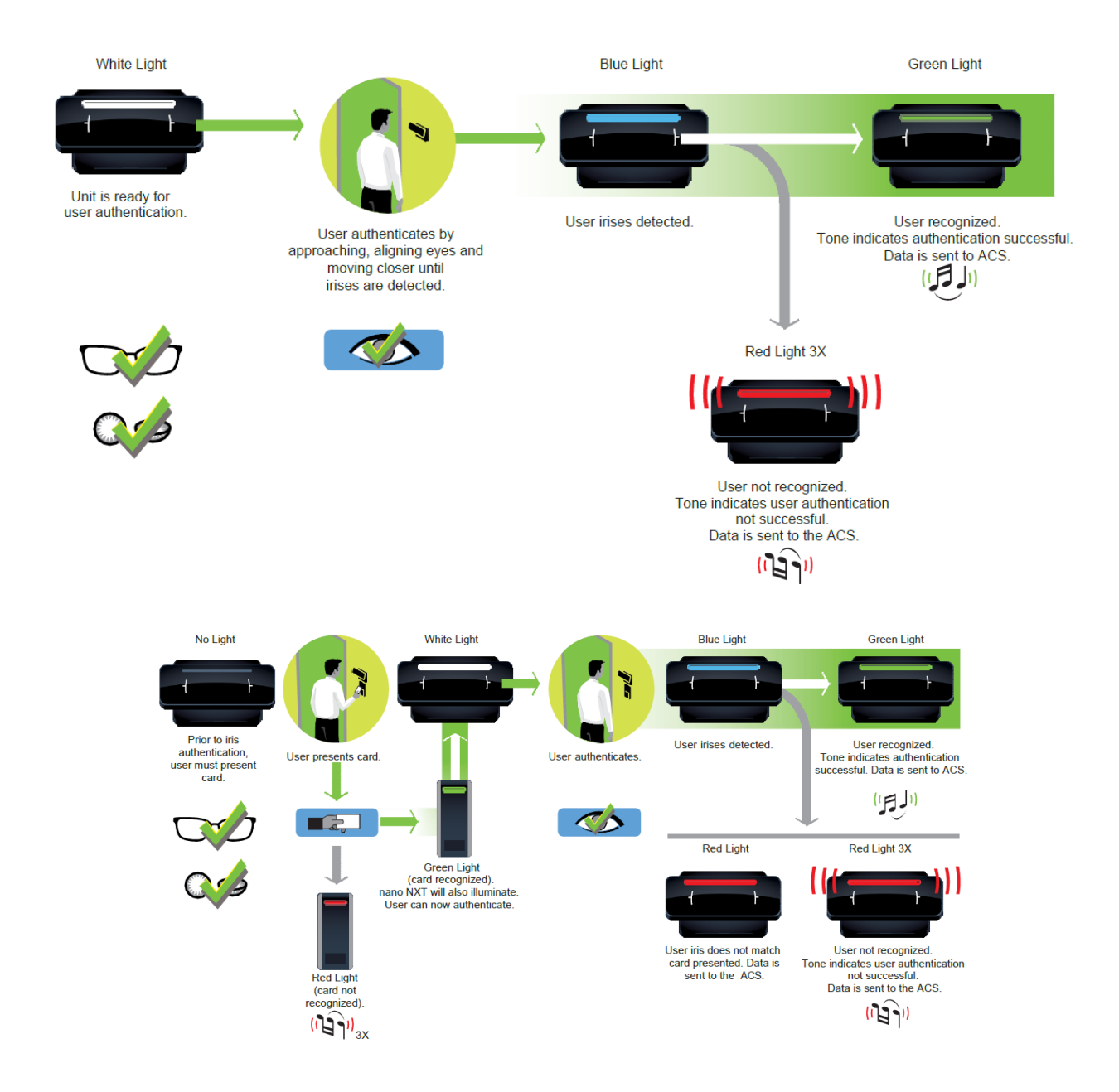

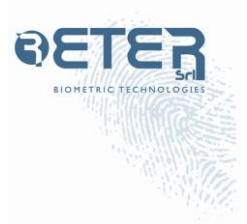

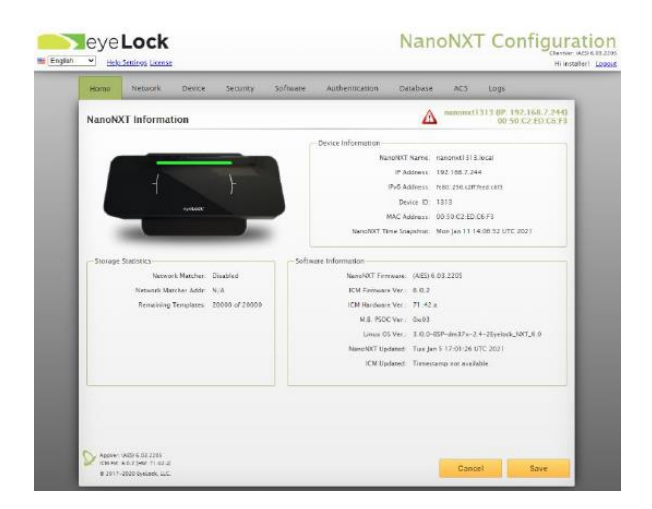

### HOME

Fare clic sulla scheda HOME per INFORMAZIONI NANO NXT.

Fare riferimento a questa scheda per informazioni su firmware, date e orari di aggiornamento precedenti, versioni software, informazioni sul database, ecc.

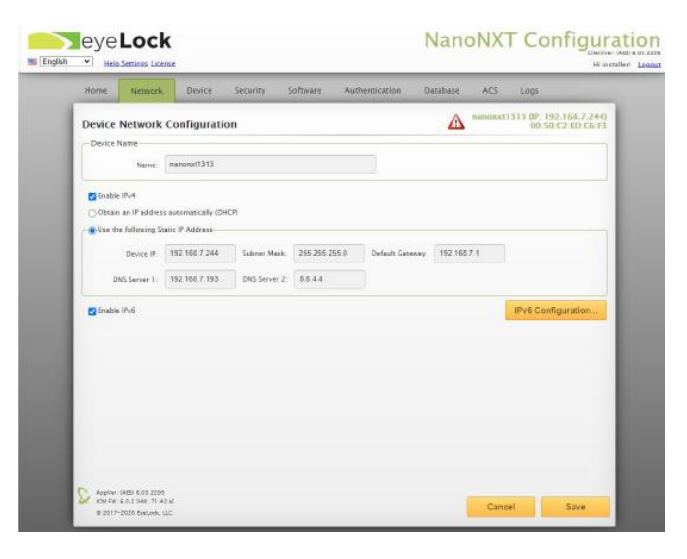

CONFIGURAZIONE DELLA RETE DEL DISPOSITIVO Fare clic sulla scheda RETE. Se si utilizza un indirizzo IP dinamico, vengono visualizzati l'indirizzo IP corrente, la rete di trasmissione, la sottorete e il gateway.

Se si utilizza un indirizzo IP statico, selezionare UTILIZZA IL SEGUENTE INDIRIZZO IP STATICO per inserire l'IP statico.

| HODIE NEDIO     | rk Device     | Security     | Software      | Authenticatio | on Database | ACS      | Logs                                     |
|-----------------|---------------|--------------|---------------|---------------|-------------|----------|------------------------------------------|
| Device Setting  | s             |              |               |               |             | nanonx11 | 313 (IP: 192.168.7.24<br>00:50:C2:ED:06: |
| Feedback        |               |              |               |               |             |          |                                          |
| Speaker Vol     | ume é         | Same Species |               |               | 0           |          |                                          |
|                 |               |              |               |               |             |          |                                          |
| LED Bright      | ness: @4      | 1000         | 10.5          | * 3           | 0           |          |                                          |
| Tamper Tons Vol | uma: @        | -            |               |               | 0           |          | Locate Device                            |
|                 |               |              |               |               |             |          |                                          |
| Tima Settings   |               |              |               | -             | _           |          |                                          |
| Time Server     | time nist goy | Sync         | hronize Daily | Synchronize   | Now         | Synch    | aronize With Host                        |
| Activities      |               |              |               |               |             |          |                                          |
| Extern Date     | Dahaat Davi   |              |               |               |             |          |                                          |
| Calcoly Reset   | Recourses     |              |               |               |             |          |                                          |
|                 |               |              |               |               |             |          |                                          |
|                 |               |              |               |               |             |          |                                          |
|                 |               |              |               |               |             |          |                                          |
|                 |               |              |               |               |             |          |                                          |
|                 |               |              |               |               |             |          |                                          |

### IMPOSTAZIONI DEL DISPOSITIVO

Regola le impostazioni del FEEDBACK facendo clic e trascinando i cursori. Fare clic su Localizza dispositivo per attivare un LED lampeggiante. Selezionare un URL visibile al dispositivo per il time server. Fai clic su Sincronizza ora per sincronizzare data e ora.

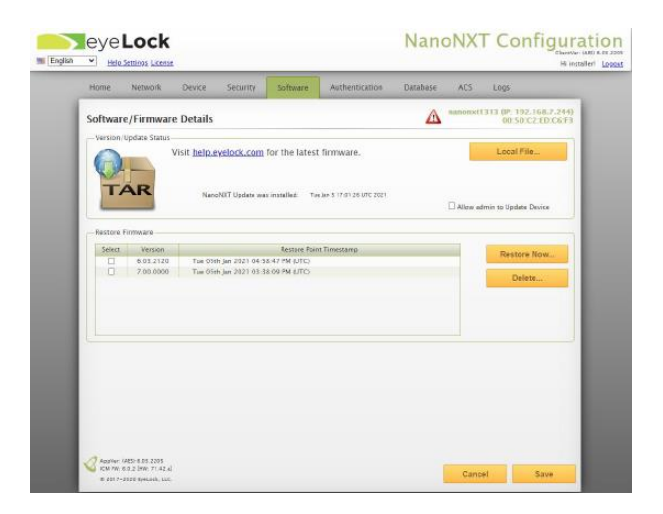

### DETTAGLI SOFTWARE

Verificare la versione corrente del firmware del dispositivo ed eseguire l'aggiornamento del firmware da un file \*.TAR memorizzato localmente. Gli aggiornamenti software non cancelleranno il database utente.

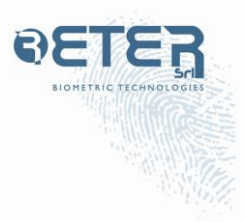

|                               |                       |                  |       |               | 1313 DP: 192.168.7.244 |
|-------------------------------|-----------------------|------------------|-------|---------------|------------------------|
| Configure Authentication      | Details               |                  |       | <u>71</u>     | 00-50:C2-ED-C6-F       |
| Buse Single Eve               |                       |                  |       |               |                        |
| O Use Both Eyes               |                       |                  |       |               |                        |
| Settinoi                      |                       |                  |       |               |                        |
| Receipt Authorization Decod   |                       |                  | -     | -             |                        |
| Enable Necrative Match Time   |                       |                  | - 0 7 | seconda       |                        |
|                               |                       |                  |       | -             |                        |
| Loter Period                  | G                     |                  |       | Seconds       |                        |
| Neg. Match Reset Timer        | G 161 1 1 1           |                  | Q 4   | Seconds       |                        |
|                               | ( market              |                  |       |               |                        |
| Nework Message Destination IP | Option                | Pert Optional    |       | Jecure Nation | % Match Message        |
| Network Message Format        | Matched %d Score %0.4 | f, Time: Nilu ID |       |               |                        |
|                               |                       |                  |       |               |                        |
|                               |                       |                  |       |               |                        |

IMPOSTAZIONI DI AUTENTICAZIONE Le impostazioni predefinite devono essere modificate solo se indicato dall'amministratore di rete/sicurezza.

| think whether before              | second sources | Sumerocanton | California | and roga                                        |
|-----------------------------------|----------------|--------------|------------|-------------------------------------------------|
| Database Configuration Det        | ails           |              | $\Delta$   | nanonx11313 (JP 192.168,7.24<br>00.50,02.10,063 |
| Oatabase Details                  |                |              |            |                                                 |
|                                   |                |              |            |                                                 |
| - Enable Network Matcher (NWMS    | ÷              |              |            |                                                 |
| Network Matcher Address:          | Optional       |              |            |                                                 |
| Network Marrier December Per      | Ordenal        |              |            | See 194                                         |
|                                   |                |              |            |                                                 |
| Outabase Statistics               |                |              |            |                                                 |
| Remaining Template Space 20000 of | 20000          |              |            |                                                 |
| Portable Templates                |                |              |            |                                                 |
|                                   |                |              |            |                                                 |
|                                   |                |              |            |                                                 |
|                                   |                |              |            |                                                 |
|                                   |                |              |            |                                                 |
|                                   |                |              |            |                                                 |
|                                   |                |              |            |                                                 |

CONFIGURAZIONE DEL DATABASE Configurazione per database / Network Matcher / Modelli portatili.

| Home weavory             | Device Security           | software | Authentication | Database  | AC3 LOQ5       |                                  |
|--------------------------|---------------------------|----------|----------------|-----------|----------------|----------------------------------|
| Access Control Syste     | em (ACS)                  |          |                |           | manonat1313 0P | 192.168.7.244)<br>50 C7 ED C6 F3 |
| Access Control Protocol  |                           |          |                |           |                |                                  |
| Protocel:                | Wiegand                   | -        |                |           |                |                                  |
| Authentication Scheme:   | Single Pactor [inte Only] |          | *              |           |                |                                  |
| LED Controlled by ACS    |                           |          |                |           |                |                                  |
| - DEnable Relays         |                           |          |                |           |                |                                  |
| Grant Relay Time:        | 0                         |          |                | 5 Seconds |                |                                  |
|                          | 911141                    |          | 0              |           |                |                                  |
| Obly restly time.        | S6.7 1 1 1 1 1            |          | 9              | 2 200105  |                |                                  |
| Denied Access and Test D | ate                       |          |                |           |                |                                  |
| Facility Code: 97        | Text News                 |          |                |           |                |                                  |
| Card Number: 31          |                           |          |                |           |                |                                  |
|                          |                           |          |                |           |                |                                  |
|                          |                           |          |                |           |                |                                  |
|                          |                           |          |                |           |                |                                  |
|                          |                           |          |                |           |                |                                  |
|                          |                           |          |                |           |                |                                  |
|                          |                           |          |                |           |                |                                  |

# IMPOSTAZIONI DEL SISTEMA DI CONTROLLO ACCESSI

Selezione di Wiegand, OSDP, F2F o PAC dall'elenco a discesa Protocollo. Selezione dell'autenticazione a fattore singolo, doppio oa tre fattori [Iris, Card e PIN].

| Start Lig     Time     Time     Time     All Cade     Message (Lig)       In Min     Cl-All-2221 12 22 40     In Operating 2014     In Operating 2014     In Operating 2014       In Min     Cl-All-2221 12 22 45     In Operating 2014     In Operating 2014     In Operating 2014       In Min     Cl-All-2221 12 22 45     In Operating 2014     In Operating 2014     In Operating 2014       In Min     Cl-All-2221 12 22 45     In Operating 2014     In Operating 2014     In Operating 2014       In Min     Cl-All-2221 12 12 45     In Operating 2014     In Operating 2014     In Operating 2014       In Min     Cl-All-2221 12 12 41     In Operating 2014     In Operating 2014     In Operating 2014       In Min     Cl-All-2221 12 12 41     In Operating 2014     In Operating 2014     In Operating 2014       In Min     Cl-All-2221 12 12 41     In Operating 2014     In Operating 2014     In Operating 2014       In Min     Cl-All-2221 12 12 41     In Operating 2014     In Operating 2014     In Operating 2014       In Min     Cl-All-2221 12 12 41     In Operating 2014     In Operating 2014     In Operating 2014                                                                                                    | Description     Description     Manual     ACS Carls     Menumes, CaliD       In Mark     611-5-2221 12.24-04     Parkets MDT Calck Sync     Parkets MDT Calck Sync       In Mark     611-5-2221 12.24-04     Parkets MDT Calck Sync     Parkets MDT Calck Sync       In Mark     611-5-2221 12.24-04     Parkets MDT Calck Sync     Parkets MDT Calck Sync       In Mark     611-5-2221 12.21-04     Parkets MDT Calck Sync     Parkets MDT Calck Sync       In Mark     611-55-2221 18.01:20     Parkets MDT Calck Sync     Parkets MDT Calck Sync       In Mark     611-55-2221 18.01:20     Parkets MDT Calck Sync     Parkets MDT Calck Sync       In Mark     611-55-2221 18.01:20     Parkets MDT Calck Sync     Parkets Mork Monketanian       In Mark     611-55-2221 18.01:20     Parkets Marketsenian     Parkets Mork Monketanian       In Mark     611-55-221 10.02:10     Parkets Marketsenian     Parkets Marketsenian       In Mark     611-55-221 12.82:00     Market Sync     Parkets Marketsenian       In Mark     611-55-221 12.82:00     Market Sync     Parketsenian       In Mark     611-55-221 12.82:00     Market Sync     Parket Sync <t< th=""></t<>                                                                                                    |
|----------------------------------------------------------------------------------------------------|----------------------------------------------------------------------------------------------------|
| Steve     Description     Marces     All Case     Marces     Marces       9     Min     C11-192231122124     Fill     Fill     Section 2012     Fill     Fill     Section 2012     Fill     Fill                                                                                                    | Status     Date: Time     Masses     ACS Calls     Message (DI)       Mrin     011-02221 (22:05     Lipiteds MRC Costs Syme     Lipiteds MRC Costs Syme     Lipiteds MRC Costs Syme       Mrin     011-02221 (22:05     Lipiteds MRC Costs Syme     Lipiteds MRC Costs Syme     Lipiteds MRC Costs Syme       Mrin     011-02221 (22:05     Lipiteds MRC Costs Syme     Lipiteds MRC Costs Syme     Lipiteds MRC Costs Syme       Mrin     011-02-0221 (20:02     Lipiteds MRC Costs Syme     Lipiteds MRC Costs Syme     Lipiteds MRC Costs Syme       Mrin     011-02-0221 (20:02     Lipiteds MRC Costs Syme     Lipiteds MRC Costs Syme     Lipiteds MRC Costs Syme       Mrin     011-02-0221 (20:02     Lipiteds MRC Costs Syme     Lipiteds MRC Costs Syme     Lipiteds MRC Costs Syme       Mrin     011-02-0221 (20:02     Lipiteds MRC Costs Syme     Lipiteds MRC Costs Syme     Lipiteds MRC Costs Syme       Mrin     011-02-0221 (21:02:05     Lipiteds MRC Costs Syme     Lipiteds MRC Costs Syme     Lipiteds MRC Costs Syme       Mrin     011-02-0221 (21:02:05     Lipiteds MRC Costs Syme     Lipiteds MRC Costs Syme     Lipiteds MRC Costs Syme       Mrin     011-02-0221 (21:02:05     Lipiteds M                                                                                                    |
| Imp     Imp     Imp <td>Byte     Off-10-2021 (22:54)     Defect NOT Clock spect       With     01-00-2021 (22:54)     Epidet NOT Clock spect       With     01-00-2021 (22:54)     Epidet NOT Clock spect       With     01-00-2021 (22:54)     Epidet NOT Clock spect       With     01-00-2021 (22:54)     Epidet NOT Clock spect       With     01-00-2021 (22:54)     Epidet NOT Clock spect       With     01-00-2021 (20:54)     Epidet NOT Clock spect       With     01-00-2021 (20:54)     Epidet Not Clock spect       With     01-00-2021 (20:54)     Epidet Not Clock spect       With     01-00-2021 (20:54)     Epidet Not Clock spect       With     01-00-2021 (20:54)     Epidet Not Clock spect       With     01-00-2021 (20:54)     Epidet Not Clock spect       With     01-00-2021 (20:54)     Epidet Not Clock spect       With     01-00-2021 (20:54)     Epidet Not Clock spect       With     01-00-2021 (20:54)     Epidet Not Clock spect       With     01-00-2021 (20:54)     Epidet Not Clock spect       With     01-00-2021 (20:54)     Epidet Not Clock spect       With     01-00-2021</td>                                                            | Byte     Off-10-2021 (22:54)     Defect NOT Clock spect       With     01-00-2021 (22:54)     Epidet NOT Clock spect       With     01-00-2021 (22:54)     Epidet NOT Clock spect       With     01-00-2021 (22:54)     Epidet NOT Clock spect       With     01-00-2021 (22:54)     Epidet NOT Clock spect       With     01-00-2021 (22:54)     Epidet NOT Clock spect       With     01-00-2021 (20:54)     Epidet NOT Clock spect       With     01-00-2021 (20:54)     Epidet Not Clock spect       With     01-00-2021 (20:54)     Epidet Not Clock spect       With     01-00-2021 (20:54)     Epidet Not Clock spect       With     01-00-2021 (20:54)     Epidet Not Clock spect       With     01-00-2021 (20:54)     Epidet Not Clock spect       With     01-00-2021 (20:54)     Epidet Not Clock spect       With     01-00-2021 (20:54)     Epidet Not Clock spect       With     01-00-2021 (20:54)     Epidet Not Clock spect       With     01-00-2021 (20:54)     Epidet Not Clock spect       With     01-00-2021 (20:54)     Epidet Not Clock spect       With     01-00-2021                                                                                                    |
| M M     61-0-2021 122-05     Upper M Construction       M M     61-0-2021 122-05     Enclose MT Construction       M M     61-0-2021 122-05     Enclose MT Construction       M M     61-0-2021 122-05     Enclose MT Construction       M M     61-0-2021 122-05     Enclose MT Construction       M M     61-0-2021 102-05     Difference       M M     61-0-2021 102-05     Difference       M M     61-0-2021 102-05     Difference       M M     61-0-2021 102-05     Difference       M M     61-0-2021 102-05     Difference       M M     61-0-2021 102-05     Difference       M M     61-0-2021 102-05     Difference       M M     61-0-2021 102-05     Difference       M M     61-0-2021 102-05     Difference       M M     61-0-2021 102-05     Difference       M M     61-0-2021 102-05     Difference       M M     61-0-2021 102-05     Difference       M M     61-0-2021 102-05     Difference       M M     61-0-2021 102-05     Difference       M M     61                                                                                                    | Whith     Effective 2012 12 24 45     Lensing Million       With     Effective 2012 22 45     Epicitud Million 2010 2013 2014       With     Effective 2012 22 45     Epicitud Million 2010 2013 2014       With     Effective 2012 22 45     Epicitud Million 2010 2013 2014       With     Effective 2012 2014     Epicitud Million 2010 2014       With     Effective 2011 2012 2014     Epicitud Million 2010 2014       With     Effective 2011 2012 2014     Epicetud Million 2014       With     Effective 2011 2012 2014     Epicetud Million 2014       With     Effective 2014 2014 2014     Epicetud Million 2014       With     Effective 2014 2014 2014     Epicetud Million 2014       With     Effective 2014 2014 2014 2014     Epicetud Million 2014       With     Effective 2014 2014 2014 2014     Epicetud Million 2014       With     Effective 2014 2014 2014 2014     Epicetud Million 2014       With     Effective 2014 2014 2014 2014     Epicetud Million 2014       With     Effective 2014 2014 2014 2014     Epicetud Million 2014       With     Effective 2014 2014 2014 2014     Epicetud Million 2014       With     Ef                                                                                                    |
| By Mar     0     0     0     0     0     0     0     0     0     0     0     0     0     0     0     0     0     0     0     0     0     0     0     0     0     0     0     0     0     0     0     0     0     0     0     0     0     0     0     0     0     0     0     0     0     0     0     0     0     0     0     0     0     0     0     0     0     0     0     0     0     0     0     0     0     0     0     0     0     0     0     0     0     0     0     0     0     0     0     0     0     0     0     0     0     0     0     0     0     0     0     0     0     0     0     0     0     0     0     0     0     0     0     0     0     0 <td>Buth     Effects     Extends MOT Clock Syme       Buth     Effects     Extends MOT Clock Syme       Buth     Effects     Extends MOT Clock Syme       Buth     Effects     System Early for Anthenetication       Buth     Effects     System Early for Anthenetication       Buth     Effects     System Early for Anthenetication       Buth     Effects     System Early for Anthenetication       Buth     Effects     System Early for Anthenetication       Buth     Effects     System Early for Anthenetication       Buth     Effects     Divide System Early for Anthenetication       Buth     Effects     Divide System Early for Anthenetication       Buth     Effects     Divide System Early for Anthenetication       Buth     Effects     Divide System Early for Anthenetication       Buth     Effects     Divide System Early for Anthenetication       Buth     Effects     Divide System Early for Anthenetication       Buth     Effects     Divide System Early for Anthenetication       Buth     Effects     Divide System Early for Anthenetication       Buth     Eff</td>                                                                                                    | Buth     Effects     Extends MOT Clock Syme       Buth     Effects     Extends MOT Clock Syme       Buth     Effects     Extends MOT Clock Syme       Buth     Effects     System Early for Anthenetication       Buth     Effects     System Early for Anthenetication       Buth     Effects     System Early for Anthenetication       Buth     Effects     System Early for Anthenetication       Buth     Effects     System Early for Anthenetication       Buth     Effects     System Early for Anthenetication       Buth     Effects     Divide System Early for Anthenetication       Buth     Effects     Divide System Early for Anthenetication       Buth     Effects     Divide System Early for Anthenetication       Buth     Effects     Divide System Early for Anthenetication       Buth     Effects     Divide System Early for Anthenetication       Buth     Effects     Divide System Early for Anthenetication       Buth     Effects     Divide System Early for Anthenetication       Buth     Effects     Divide System Early for Anthenetication       Buth     Eff                                                                                                    |
| By Mr.     01-07-021 12 21-41     Densite MT Clock Yee:       By Mr.     01-07-021 12 21-41     Densite MT Clock Yee:       By Mr.     01-07-021 12 21-41     Densite MT Clock Yee:       By Mr.     01-07-021 10 01-31     Densite MT Clock Yee:       By Mr.     01-07-021 10 01-31     Densite MT Clock Yee:       By Mr.     01-07-021 10 01-31     Densite MT Clock Yee:       By Mr.     01-07-021 10 01-31     Densite MT Clock Yee:       By Mr.     01-07-021 12 21-41     Densite MT Clock Yee:       By Mr.     01-07-021 12 21-41     Densite MT Clock Yee:       By Mr.     01-07-021 12 21-41     Densite MT Clock Yee:       By Mr.     01-07-021 12 21-41     Densite MT Clock Yee:       By Mr.     01-07-021 12 21-21     Match Intel       By Mr.     01-07-021 12 21-21     Match Intel       By Mr.     01-07-021 12 21-21     Match Intel       By Mr.     01-07-021 12 21-21     Match Intel       By Mr.     01-07-021 12 21-21     Match Intel       By Mr.     01-07-021 12 21-21     Match Intel       By Mr.     01-07-021 12 21-21     Match Intel                                                                                                    | B Mary     01-07-0221 (21:44)     prints MC Crick here       B Mary     01-07-0221 (21:44)     System Ready Automation       B Mary     01-07-0221 (21:44)     System Ready Automation       B Mary     01-07-0221 (20:14)     System Ready Automation       B Mary     01-07-0221 (20:14)     Contract       B Mary     01-07-0221 (20:14)     Contract       B Mary     01-07-0221 (20:14)     Contract       B Mary     01-07-0221 (20:14)     Contract       B Mary     01-07-0221 (20:14)     Contract       B Mary     01-07-0221 (20:14)     Contract       B Mary     01-07-0221 (20:14)     Contract       B Mary     01-07-0221 (20:14)     Contract       B Mary     01-07-0221 (20:14)     Contract       B Mary     01-07-0221 (20:14)     Mary       B Mary     01-07-0221 (20:14)     Contract       B Mary     01-07-0221 (20:14)     Contract       B Mary     01-07-0221 (20:12)     Contract       B Mary     01-07-0221 (20:12)     Contract       B Mary     01-07-0221 (20:12)     Contract </td                                                                                                    |
| 0     Mon     01-05-021 10-02     Journal State for Antenstateria       0     Mon     01-05-021 10-02     Journal State for Antenstateria       0     Mon     01-05-021 10-01 2     Direkt State       0     Mon     01-05-021 10-01 3     Direkt State       0     Mon     01-05-021 10-01 3     Direkt State       0     Mon     01-05-021 10-01 3     Direkt State       0     Mon     01-05-021 10-01 3     Direkt State       0     Mon     01-05-021 10-01 3     Direkt State       0     Mon     01-05-021 10-01 3     Direkt State       0     Mon     01-05-021 10-01 3     Direkt State       0     Mon     01-05-021 10-01 3     Direkt State       0     Mon     01-05-021 10-01 3     Direkt State       0     Mon     01-05-021 10-01 3     Direkt State       0     Mon     01-05-021 10-01 3     Direkt State       0     Mon     01-05-021 10-01 3     Direkt State       0     Mon     01-05-021 10-01 3     Direkt State       0 <td>IV In     01-05-221 100.12     Spann Rody for Antonization       IV In     01-05-221 100.12     Epide Sorriso       IV In     01-05-221 100.12     Epide Sorriso       IV In     01-05-221 100.12     Epide Sorriso       IV In     01-05-221 100.13     Epide Sorriso       IV In     01-05-221 100.13     Epide Sorriso       IV In     01-05-221 100.13     Epide Sorriso       IV In     01-05-221 100.13     Epide Sorriso       IV In     01-05-221 100.13     Epide Sorriso       IV In     01-05-221 100.13     Epide Sorriso       IV In     01-05-221 100.13     Epide Sorriso       IV In     01-05-221 100.13     Epide Sorriso       IV In     01-05-221 100.13     Epide Sorriso       IV In     01-05-221 100.12     Epide Sorriso       IV In     01-05-221 100.12     Epide Sorriso       IV In     01-05-221 12.12     Epide Sorriso       IV In     01-05-221 12.12     Epide Sorriso       IV In     01-05-221 12.12     Epide Sorriso       IV In     01-05-221 12.12     Epide Sorriso</td> | IV In     01-05-221 100.12     Spann Rody for Antonization       IV In     01-05-221 100.12     Epide Sorriso       IV In     01-05-221 100.12     Epide Sorriso       IV In     01-05-221 100.12     Epide Sorriso       IV In     01-05-221 100.13     Epide Sorriso       IV In     01-05-221 100.13     Epide Sorriso       IV In     01-05-221 100.13     Epide Sorriso       IV In     01-05-221 100.13     Epide Sorriso       IV In     01-05-221 100.13     Epide Sorriso       IV In     01-05-221 100.13     Epide Sorriso       IV In     01-05-221 100.13     Epide Sorriso       IV In     01-05-221 100.13     Epide Sorriso       IV In     01-05-221 100.13     Epide Sorriso       IV In     01-05-221 100.12     Epide Sorriso       IV In     01-05-221 100.12     Epide Sorriso       IV In     01-05-221 12.12     Epide Sorriso       IV In     01-05-221 12.12     Epide Sorriso       IV In     01-05-221 12.12     Epide Sorriso       IV In     01-05-221 12.12     Epide Sorriso                                                                                                    |
| Im     0     Model     0     Model     Model     0     Model     0     Model     Model     Model     Model     Model <t< td=""><td>O     Min     01-05-2021     D02-205     Defect Strate       0     Min     01-05-2021     D02-205     D02-205     D02-205       0     Min     01-05-2021     D02-205     D02-205     D02-205     D02-205       0     Min     01-05-2021     D02-205     D02-205</td></t<>                                                                                                    | O     Min     01-05-2021     D02-205     Defect Strate       0     Min     01-05-2021     D02-205     D02-205     D02-205       0     Min     01-05-2021     D02-205     D02-205     D02-205     D02-205       0     Min     01-05-2021     D02-205     D02-205                                                                                                    |
| 0     Mon.     01-06-2011 (00.14)     El Angued       0     Mon.     01-06-2011 (00.14)     El Angued       0     Mon.     01-06-2011 (00.14)     El Angued       0     Mon.     01-06-2011 (00.01)     El Angued       0     Mon.     01-06-2011 (00.01)     El Angued       0     Mon.     01-06-2011 (00.01)     El Angued       0     Mon.     01-06-2011 (00.01)     El Angued       0     Mon.     01-06-2011 (00.01)     El Angued       0     Mon.     01-06-2011 (00.01)     El Angued       0     Mon.     01-06-2011 (00.01)     El Angued       0     Mon.     01-06-2011 (00.01)     El Angued       0     Mon.     01-06-2011 (00.01)     El Angued       0     Mon.     01-06-2011 (00.01)     El Angued       0     Mon.     01-06-2011 (00.01)     El Angued       0     Mon.     01-06-2011 (00.01)     El Angued       0     Mon.     01-06-2011 (00.01)     El Angued       0     Mon.     01-06-2011 (00                                                                                                    | 0     Mr0     01-05-2221     100.14     Description       0     Mr0     01-05-221     100.14     Description       0     Mr0     01-05-221     100.14     Description       0     Mr0     01-05-221     100.14     Description       0     Mr0     01-05-221     100.14     Description       0     Mr0     01-05-221     21.04     Description       0     Mr0     01-05-221     21.04     Match Mark       0     Mr0     01-05-221     21.04     Match Mark       0     Mr0     01-05-221     21.04     Match Mark       0     Mr0     01-05-221     21.04     Match Mark       0     Mr0     01-05-221     21.02     Description       0     Mr0     01-05-221     21.02     Description                                                                                                    |
| Or Mar.     01-06-2021 (0-03)     Spanne Kaele for Autoestaanse       Mark     01-06-2021 (0-03)     Gerdes Status       Mark     01-06-2021 (0-04)     Gerdes Status       Mark     01-06-2021 (0-04)     Gerdes Status       Mark     01-06-2021 (0-04)     Gerdes Status       Mark     01-06-2021 (0-01)     Mark Status       Mark     01-06-2021 (0-02)     Mark Status       Mark     01-06-2021 (0-02)     Mark Status       Mark     01-06-2021 (0-02)     Mark Status       Mark     01-06-2021 (0-02)     Mark Status       Mark     01-06-2021 (0-02)     Mark Status       Mark     01-06-2021 (0-02)     Mark Status       Mark     01-06-2021 (0-02)     Mark Status       Mark     01-06-2021 (0-02)     Mark Status       Mark     01-06-2021 (0-02)     Mark Status       Mark     01-06-2021 (0-02)     Mark Status       Mark     01-06-2021 (0-02)     Mark Status       Mark     01-06-2021 (0-02)     Mark Status       Mark     01-06-2021 (0-02)     Mark Status <td< td=""><td>0     Min.     01-86-2021     16:06.30     Sparse Ready for Antoneousie       0     Min.     01-86-2021     16:08.31     Events Starsmain       0     Min.     01-86-2021     16:08.31     Difference       0     Min.     01-86-2021     16:08.31     Difference       0     Min.     01-86-2021     16:08.31     Difference       0     Min.     01-86-2021     16:08.31     Difference       0     Min.     01-86-2021     16:08.31     Difference       0     Min.     01-86-2021     16:08.31     Difference       0     Min.     01-86-2021     16:08.31     Difference       0     Min.     01-86-2021     16:08.31     Difference       0     Min.     01-86-2021     16:08.31     Difference       0     Min.     01-86-2021     16:08.31     Difference       0     Min.     01-86-2021     16:08.31     Difference       0     Min.     01-86-2021     16:08.31     Difference</td></td<>                                                             | 0     Min.     01-86-2021     16:06.30     Sparse Ready for Antoneousie       0     Min.     01-86-2021     16:08.31     Events Starsmain       0     Min.     01-86-2021     16:08.31     Difference       0     Min.     01-86-2021     16:08.31     Difference       0     Min.     01-86-2021     16:08.31     Difference       0     Min.     01-86-2021     16:08.31     Difference       0     Min.     01-86-2021     16:08.31     Difference       0     Min.     01-86-2021     16:08.31     Difference       0     Min.     01-86-2021     16:08.31     Difference       0     Min.     01-86-2021     16:08.31     Difference       0     Min.     01-86-2021     16:08.31     Difference       0     Min.     01-86-2021     16:08.31     Difference       0     Min.     01-86-2021     16:08.31     Difference       0     Min.     01-86-2021     16:08.31     Difference                                                                                                    |
| Mr     01-06-221 (0-051)     Densities       Mr     01-06-221 (0-051)     Densities       Mr     01-06-221 (0-051)     Densities       Mr     01-06-221 (0-061)     Densities       Mr     01-06-221 (0-061)     Densities       Mr     01-06-221 (0-061)     Densities       Mr     01-06-221 (0-061)     Mach field       Mr     01-06-221 (0-071)     Mach field       Mr     01-06-221 (0-071)     Mach field       Mr     01-06-221 (0-071)     Mach field       Mr     01-06-221 (0-071)     Mach field       Mr     01-06-221 (0-071)     Densited Mach Mach field       Mr     01-06-221 (0-071)     Mach field       Mr     01-06-221 (0-071)     Densited Mach Mach Mach Mach Mach Mach Mach Mach                                                                                                    | B Min     01-05-2221 100-51     Extend 3 Data       0 Min     01-05-2221 100-51     D Registrat       0 Min     01-05-2221 122-54     Extend 50 Clock Sync       0 Min     01-05-2221 122-54     Extend 50 Clock Sync       0 Min     01-05-2221 124-55     Materia Market       0 Main     01-05-2221 124-55     Materia Market       0 Main     01-05-2221 124-55     Materia Market       0 Min     01-05-2221 128-52     D Registrat       0 Min     01-05-2221 128-52     D Registrat       0 Min     01-05-2221 128-52     D Registrat       0 Min     01-05-2221 128-52     D Registrat       0 Min     01-05-2221 128-52     D Registrat       0 Min     01-05-2221 128-52     D Registrat       0 Min     01-05-2221 128-52     D Registrat                                                                                                    |
| 0     Mr.     61-66-231 (26.93)     Diffusional       0     Mr.     61-66-231 (26.93)     Diffusional       0     Mr.     Mr.     Mr.       0     Mr.     Construct     Mr.       0     Mr.     Construct     Mr.       0     Mr.     Construct     Mr.       0     Mr.     Construct     Mr.       0     Mr.     Construct     Mr.       0     Mr.     Construct     Mr.       0     Mr.     Construct     Mr.       0     Mr.     Construct     Mr.       0     Mr.     Construct     Mr.       0     Mr.     Construct     Mr.       0     Mr.     Mr.     Mr.     Mr.       0     Mr.     Mr.     Mr.     Mr.       0     Mr.     Mr.     Mr.     Mr.       0     Mr.     Mr.     Mr.     Mr.       0     Mr.     Mr.     Mr.     Mr.                                                                                                    | 0     Mrs     61-35-2121     16:04.35     Difference       0     Mode     61-35-2121     26:04     Directed MiCrost Arc       0     Mode     61-35-2121     27:14     Microst Arc     Directed MiCrost Arc       0     Mode     61-35-2121     27:15     Microst Arc     Microst Arc       0     Mode     61-35-2121     27:15     Microst Arc     Microst Arc       0     Mode     61-35-2121     27:15     Microst Arc     Microst Arc       0     Mode     61-35-2212     29:12     Differenced     Microst Arc       0     Mode     61-35-2212     29:12     Differenced     Microst Arc                                                                                                    |
| Mr.     C1-0-2011 (22-41)     Berlink XXI Clock Sync       Mrain     C1-0-2011 (22-40)     Mrain Mark XXI Clock Sync       Mrain     C1-0-2011 (22-40)     Mrain Mark XXI Clock Sync       Mrain     C1-0-2011 (22-10)     Mrain Mark XXI Clock Sync       Mrain     C1-0-2011 (22-10)     Mrain Mark Mark Mirk       Mrain     C1-0-2011 (22-10)     Mrain Mark Mirk       Mrain     C1-0-2011 (22-10)     Dimpined       Mrain     Mrain XXI States     Mrain Mirk Mirk       Mrain Mirk Mirk     Mrain XXI Mirk Mirk Mirk     Mrain Mirk Mirk Mirk Mirk Mirk Mirk Mirk Mirk                                                                                                    | B     Main     01-05-2521-22-241     Exhibit MD Clock Sync       Faired     01-05-2521-22-541     Mains Faired     Mains Faired       D     Faired     01-05-2521-22-551     Mains Faired     Mains Faired       D     Faired     01-05-2521-22-552     Mains Faired     Mains Faired       D     Mains     01-05-2521-22-552     Difference     Mains Faired       D     Mains     01-05-2521-22-552     Difference     Mains Faired       D     Mains     01-05-2521-22-552     Difference     Mains Faired       D     Mains     01-05-2521-22-552     Difference     Mains Faired       D     Mains     01-05-2521-22-552     Difference     Mains Faired       D     Mains     01-05-2521-22-552     Difference     Mains Faired                                                                                                    |
| Final Control Control Standard Time  Kirrenk  Control Control Standard Time  Kirrenk  Control Control Standard Time  Kirrenk  Control Control Standard Time  Kirrenk  Control Control Standard Time  Kirrenk  Control Control Standard Time  Kirrenk  Control Control Standard Time  Control Control Standard Time  Kirrenk  Control Control Standard Time  Kirrenk  Control Control Standard Time  Kirrenk  Control Control Standard Time  Kirrenk  Control Control Standard Time  Kirrenk  Control Control Standard Time  Kirrenk  Control Control Standard Time  Control Control Standard Time  Control Control C                                                             | In Find     01-08-2021 124:00     March Inlat       Failard     01-08-2021 124:00     March Inlat       In Find     01-08-2021 124:00     March Inlat       In Find     01-08-2021 123:02     March Inlat       In Find     01-08-2021 123:02     Displayed       In Find     01-08-2021 123:02     Displayed       In Find     01-08-2021 123:02     Displayed       In Find     01-08-2021 123:02     Displayed       In Find     01-08-2021 123:02     Displayed                                                                                                    |
| Final     01:46-2011 (34:50)     March Mark       White     White     March Mark       White     White     March Mark       White     White     Mark Mark       White     White     Mark Mark       White     White     Mark Mark       White     White     Mark Mark       White     White     Mark Mark Mark       White     Mark Mark Mark Mark Mark     Mark Mark Mark Mark Mark Mark Mark Mark                                                                                                    | O Failed     O1-05-2221 224 50     Match field #       O Failed     01-05-2221 225 22     Match field #       O Moto     01-05-2221 22 32 2     Diff repland #       Match     01-05-2221 22 32 2     Diff repland #       Match     01-05-2221 22 32 2     Diff repland #       Match     01-05-2221 22 32 2     Diff repland #                                                                                                    |
| Name     01-06-2011 (2512)     Misch hard       Only     Misch     01-06-2011 (2512)     Displayed       Own     01-06-2011 (2512)     Displayed     Displayed       CMT-6600 (Control Standard Time)     Refresh     Download Log                                                                                                    | Trindi Ori -007-0221 72 35:32 Match field Mo Ori -0-222 72 35:32 Displaced Mo Ori -0-222 72 35:32 23 Displaced Mo Ori -0-222 72 35:23 Displaced Mo Ori -0.000 72 31:23 23 Displaced Displaced                                                                                                    |
| Or Or                                                                                                    | Mrb 01-05-2021 12-33-23 DB replaced Mrb 101-06-2021 12-33-23 Consequences Restor for American Backly Ray American Street                                                                                                    |
| CKF-669 ICreal Sunderf Time<br>Refresh                                                                                                    | The second second |
| Refresh                                                                                                    |                                                                                                    |
| Refreshi Download Log                                                                                                    | Cert - And Actual Standard Lines                                                                                                    |
|                                                                                                    | Refresh! Download Log                                                                                                    |
|                                                                                                    |                                                                                                    |
|                                                                                                    |                                                                                                    |
|                                                                                                    |                                                                                                    |
|                                                                                                    |                                                                                                    |
|                                                                                                    |                                                                                                    |
|                                                                                                    |                                                                                                    |
|                                                                                                    |                                                                                                    |

### LOG

Visualizza i registri del dispositivo in ordine cronologico.

Il registro di sistema mostra fino alle ultime 5.000 azioni eseguite sul dispositivo. Per salvare il registro come file di testo, fare clic su Scarica registro.

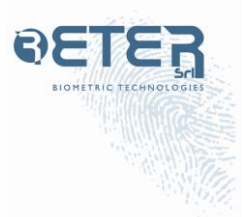

| Home Network        | Device                                      | Security                | Software    | Authentication                              | Database   | ACS Logs                   | _                             |
|---------------------|---------------------------------------------|-------------------------|-------------|---------------------------------------------|------------|----------------------------|-------------------------------|
| Security Settings   |                                             |                         |             |                                             | A          | nanonx(1313 (IP. 1<br>00:5 | 92.166.7.244<br>9.C2 ED.C6 F1 |
| Device Network      | Access                                      | Key/Cert                | Trusted Cer | ts Peer IDs                                 | EEE 802.1X |                            |                               |
| Card Reader Input T | amper Setti<br>ata on Signa<br>ate on Signa | ings<br>d High<br>d Low |             | Tamper Output<br>Signal High<br>OSignal Low | Settings   |                            |                               |
| - Tamper Message Se | tings                                       |                         |             |                                             |            |                            |                               |
| Notification Addre  | n Option                                    | ul .                    | Port: Op    | fonal                                       |            |                            |                               |
| Tamper Mecca        | pe Tampa                                    | ar Occurredi            |             |                                             |            |                            |                               |
|                     |                                             |                         |             |                                             |            |                            |                               |

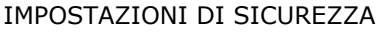

Le impostazioni antimanomissione, la gestione delle chiavi e le password non devono essere modificate a meno che non siano state specificate dall'amministratore di rete/sicurezza. Lo stato di manomissione attivo su segnale basso è selezionato per impostazione predefinita.

| Horne    | Network                   | Device           | Security. | Software   | Authentication   | Database       | ACS     | Logs             |
|----------|---------------------------|------------------|-----------|------------|------------------|----------------|---------|------------------|
| Security | y Settings                |                  |           |            |                  |                | nanomel | 00 50 C2 ED C6 F |
| Devic    | e Natur                   | ork Access       | Key/Cert. | Trusted Ce | erts Peer IDs    | IEEE 802.1X    |         |                  |
| -800     | word Reset                |                  |           |            |                  |                |         |                  |
|          |                           | User Login Level | installer | •          | Clid Password    | JH Old Pesswor | đ       |                  |
|          |                           | New Password     | Ji New P  | exercised  | Confirm Password | D Cardina Pas  | bittee  |                  |
|          |                           |                  |           |            |                  |                |         |                  |
| -552     | Protocol                  |                  |           |            |                  |                |         |                  |
|          | Legecy<br>TIS 1.2 minutes |                  |           |            |                  |                |         |                  |
|          |                           |                  |           |            |                  |                |         |                  |
|          |                           |                  |           |            |                  |                |         |                  |
|          |                           |                  |           |            |                  |                |         |                  |
|          |                           |                  |           |            |                  |                |         |                  |
|          |                           |                  |           |            |                  |                |         |                  |
|          |                           |                  |           |            |                  |                |         |                  |
|          |                           |                  |           |            |                  |                |         |                  |
|          |                           |                  |           |            |                  |                |         |                  |
|          |                           |                  |           |            |                  |                |         |                  |

ACCESSO ALLA RETE Selezionare la crittografia del traffico di rete – SSL (Legacy) / TLS. Si consiglia TLS.

|         | Network         | Device          | Secarity | Software   | Authenticetton | Database       | ACS Logs                      |                        |
|---------|-----------------|-----------------|----------|------------|----------------|----------------|-------------------------------|------------------------|
| Securit | y Settings      |                 |          |            |                | Δ              | wanomct1313 (IP: 192<br>00 50 | 168.7.24<br>C2 ED C6 F |
| Devi    | ce Netro        | k Access        | Key Cart | Trested Co | rts Paur IDs   | IEEE 802.1X    |                               |                        |
| -Ker    | r Manugement S  | ettings         |          |            |                |                |                               |                        |
|         | Use Dufasit Key |                 |          |            |                |                |                               |                        |
|         | Use Custom Key  | Reparty         |          |            |                |                |                               |                        |
|         | Use Custon Key  | ing Certificate |          |            |                |                |                               |                        |
| De      | rice Kess       |                 |          |            |                |                |                               |                        |
|         | Select          | KG              |          | Size       | b Active       | Cert Uprovaled | Upload.                       |                        |
| No      | Device Keys     |                 |          |            |                |                |                               |                        |
|         |                 |                 |          |            |                |                | Generate P                    | tey.                   |
|         |                 |                 |          |            |                |                |                               |                        |
|         |                 |                 |          |            |                |                |                               |                        |
|         |                 |                 |          |            |                |                |                               |                        |
|         |                 |                 |          |            |                |                |                               |                        |
|         |                 |                 |          |            |                |                |                               |                        |
|         |                 |                 |          |            |                |                |                               |                        |
|         |                 |                 |          |            |                |                |                               |                        |

### CHIAVE / CERT

Impostare il modello di crittografia del traffico di rete del dispositivo. Usa chiave predefinita è per la chiave di crittografia configurata in fabbrica. Facendo clic su Usa chiave personalizzata inizierà il processo che consentirà all'utente di creare una chiave di crittografia univoca personalizzata per ciascun dispositivo. Usa chiave personalizzata Chiave e certificato personalizzati serve a stabilire una comunicazione sicura in stile PKI tra il dispositivo e il server EIS.

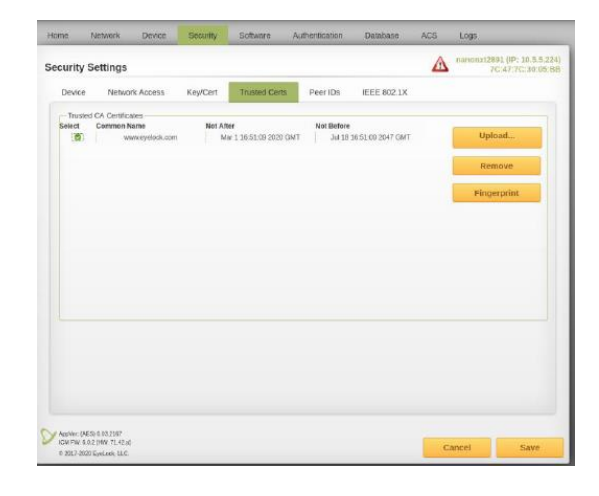

### CERTIFICATO AFFIDABILE

Visualizza e gestisci i certificati di sicurezza utilizzati per crittografare il traffico di rete.

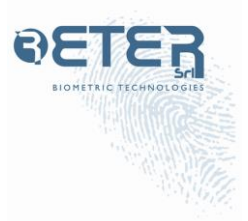

|            | etwork Device  | Security | Software      | Authentication | Database    | ACS Loga                                        |
|------------|----------------|----------|---------------|----------------|-------------|-------------------------------------------------|
| Security S | ettings        |          |               |                | Δ           | nanonx(1313 0P; 192,168,7,24<br>00:50:C2-ED:C67 |
| Device     | Network Access | Key/Cert | Trusted Certs | Peer IDs       | IEEE 802.1X |                                                 |
| Peer ID:   |                |          |               |                |             |                                                 |
| Select     |                |          | Pase ID       |                |             |                                                 |
|            |                |          |               |                |             |                                                 |
|            |                |          |               |                |             |                                                 |
|            |                |          |               |                |             |                                                 |
|            |                |          |               |                |             |                                                 |
|            |                |          |               |                |             |                                                 |
|            |                |          |               |                |             |                                                 |

### ID coetanei

Necessario per EyeLock Device PKI. Questo menu consente la configurazione degli ID Peer per gli host autorizzati a gestire il dispositivo.

| Thates   | NECHOIR D              | Evilia 3      | enany    | Souther               | Accientication | Database    | wes togs                     |             |
|----------|------------------------|---------------|----------|-----------------------|----------------|-------------|------------------------------|-------------|
| Security | Settings               |               |          |                       |                | Δ           | nanonxt1313 (IP: 19<br>00:50 | C2-ED:C6-F3 |
| Device   | Network Ac             | cess K        | ey/Cert  | Trusted Cert          | s Peer IDs     | IEEE 802.1X |                              |             |
|          | able IEEE 802.1X       |               |          |                       |                |             |                              |             |
| Cer      | tificates/KeyPar-      |               | 10000    | Room Fills (Indonesia |                |             | 1.1                          |             |
|          | -                      | A Certificate | NO CELL  | ncate rie Opkade      |                |             | Upio                         | 10          |
|          | Clier                  | x Certificate | Na Carti | ficats File Uphadu    | 4              |             | Upio:                        | ad          |
| c        | liest Private Key Jano | (Cenificate)  | No Priva | te Key Uploaded       |                |             | Uplos                        | sdbe        |
| Satta    | 91                     |               |          |                       |                |             |                              |             |
|          | EAPOL Version          | 2.+           |          |                       |                |             |                              |             |
|          | EAP Identity           | Optional      |          |                       |                |             |                              |             |
| ,        | vivate Key Pacoword    | Private K     | 9        |                       |                |             |                              |             |
| 100      |                        |               |          |                       |                |             |                              |             |
| 1        |                        |               | 1        |                       |                |             |                              |             |
|          |                        |               |          |                       |                |             |                              |             |
|          |                        |               |          |                       |                |             |                              |             |

### 802.1 X

Abilita IEEE 802.1X per utilizzare questo tipo di crittografia. Carica il certificato dell'autorità di certificazione (CA), il certificato del cliente e la chiave privata del cliente.

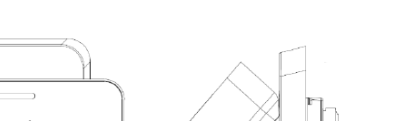

### **SOFT REBOOT**

Per riavviare il dispositivo nano NXT, scollegalo e ricollegalo alla fonte di alimentazione. Se la fonte di alimentazione non è facilmente accessibile, eseguire il riavvio graduale.

Per riavviare il nano NXT, utilizzare una graffetta THIN e premere il pulsante situato nella parte posteriore del dispositivo come mostrato in figura. Il dispositivo si riavvierà senza perdere alcuna impostazione o eliminare il database.

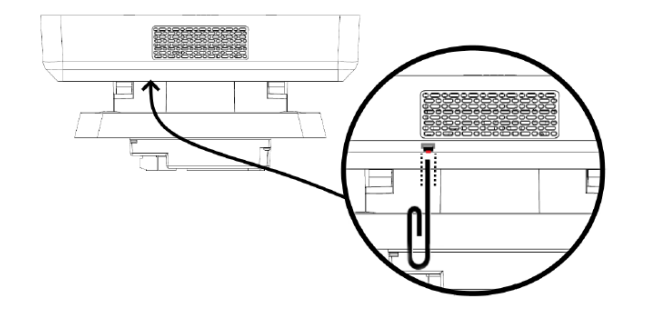

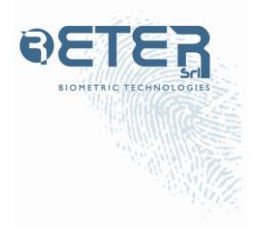

### **RIPRISTINO A IMPOSTAZIONI DI FABBRICA**

Per ripristinare le impostazioni di fabbrica del nano NXT, tieni premuto il pulsante di ripristino sul retro del dispositivo per 10 secondi. Il dispositivo tornerà alle impostazioni di fabbrica iniziali e il database verrà cancellato. QUESTO NON PUÒ ESSERE DIMENTICATO.

Il dispositivo può essere ripristinato tramite Webconfig. Facendo clic su RIPRISTINO DI FABBRICA nella pagina Webconfig  $\rightarrow$ Dispositivo, il dispositivo ripristinerà le impostazioni di fabbrica ed eliminerà il database.

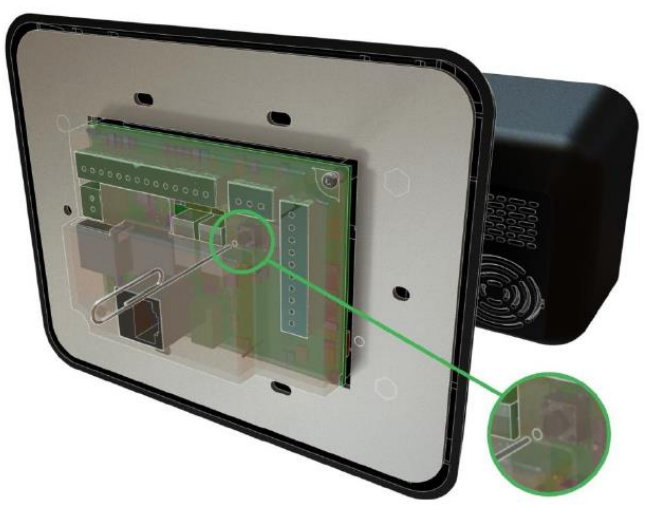

TAMPER

Il nano NXT è programmato per avvisare gli utenti in caso di manomissione. Si verifica una manomissione quando si tenta di rimuovere un dispositivo installato. L'avviso di manomissione si attiva non appena l'unità viene separata dalla piastra posteriore.

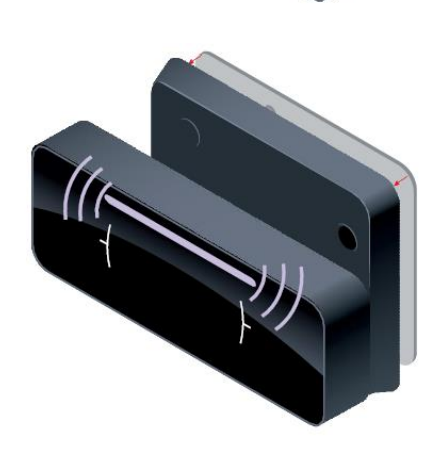

Quando il nano NXT è separato dalla piastra posteriore, l'uscita TAMPER fa suonare un allarme, accompagnato dal LED che mostra una luce viola fissa. Per fermare l'allarme e il LED, riattaccare l'unità alla piastra posteriore.

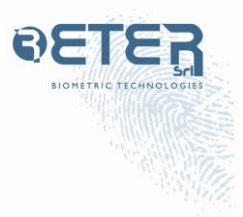

| Horrie. | Network         | Devoce              | acomy      | Software            | Authentication                          | Detabase | AGS       | top                                 |
|---------|-----------------|---------------------|------------|---------------------|-----------------------------------------|----------|-----------|-------------------------------------|
| ecurit  | y Setting       | 15                  |            |                     |                                         | -        | initia da | 1917 148 1,1461<br>8.77 84 97 73 58 |
| Card R  | eacler tepart T | amper Settings      |            |                     |                                         |          |           |                                     |
| - Acti  | ate Tamper S    | tate on Signal High | <i>i</i> 7 |                     |                                         |          |           |                                     |
| * Activ | ess Tariquir S  | ram on Signal Low   |            |                     |                                         |          |           |                                     |
| Tertpe  | Output Set      | ing                 |            |                     |                                         |          |           |                                     |
| 0 Sav   | d High          |                     |            |                     |                                         |          |           |                                     |
| # 5gs   | at Low          |                     |            |                     |                                         |          |           |                                     |
| Tarpe   | Message Se      | ttings              |            |                     |                                         |          |           |                                     |
| fierr   | Cattor Addie    | an Sylena           |            | Fart. Colum         | ( ) ( ) ( ) ( ) ( ) ( ) ( ) ( ) ( ) ( ) |          |           |                                     |
|         |                 |                     |            |                     |                                         |          |           |                                     |
| 3       | Seriger Méssa   | ge Tamper Oo        | ured .     |                     |                                         |          |           |                                     |
| Patrice | nd Kaset        |                     |            |                     |                                         |          |           |                                     |
| Dav     | LogitLevel      | initalise           |            | Old Personni        | P IN CONTRACTO                          |          |           |                                     |
| 10      | w Personand     | A line lines        | ed 1       | Sentitive Ressource | # Cartes Taxius                         | á        |           |                                     |
| Key Ma  | nagement Se     | ettings             |            |                     |                                         |          |           |                                     |
| 18 Upp  | Default Key     | 0 Ote Call          | IN Key     |                     |                                         |          |           |                                     |
|         |                 |                     |            |                     |                                         |          |           |                                     |

Webconfig può essere utilizzato per configurare le impostazioni del segnale di manomissione sia per il lettore di schede (solo doppia autenticazione) che per nano NXT. Per i lettori di tessere in cui la condizione di tamper per il lettore di tessere collegato è attiva su segnale basso, selezionare ATTIVA STATO TAMPER SU SEGNALE BASSO e fare clic su SALVA. Per i lettori di tessere in cui la condizione di tamper per il lettore di tessere collegato è attiva su segnale alto, selezionare ATTIVA STATO TAMPER SU SEGNALE ALTO e fare clic su SALVA. Il segnale varia in base al produttore. nano NXT è in grado di emettere SEGNALE ALTO o SEGNALE BASSO per adattarsi alle impostazioni previste dal sistema di controllo accessi. Scegliere l'impostazione prevista dal sistema di controllo accessi e fare clic su SALVA.